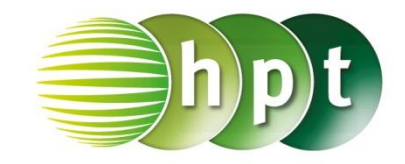

## Technologieeinsatz: Gemischt partielle Ableitungen Mathcad Prime

ZB: Es soll die gemischt partielle Ableitung  $f_{xy}$  der Funktion  $z = f(x,y) = 2xy^2 \cdot e^{x-y}$  an der Stelle (x,y) = (1,1) ermittelt werden.

Eine Funktion in zwei Variablen wird in Mathcad Prime genauso definiert, wie eine Funktion in einer Variablen.

Um partielle Ableitungen zu bilden, wendet man im Register **Rechnen** aus dem Menü **Operatoren** das Symbol d/dx an oder man verwendet die Tastenkombination  $\langle STRG \rangle + \langle SHIFT \rangle + \langle d \rangle$ .

Definieren der Funktion z = f(x,y):  $f(x,y) = 2 x \cdot y^2 \cdot e^{x-y}$ 

Bilden der partiellen Ableitung nach x:

$$f_x(x,y) \coloneqq \frac{\mathrm{d}}{\mathrm{d}x} f(x,y) \to 2 \cdot y^2 \cdot e^{x-y} + 2 \cdot x \cdot y^2 \cdot e^{x-y}$$

Anschließend wird erneut partiell abgeleitet, diesmal nach y:

$$f_{xy}(x,y) \coloneqq \frac{\mathrm{d}}{\mathrm{d}y} f_x(x,y) \to 4 \cdot y \cdot e^{x-y} - 2 \cdot y^2 \cdot e^{x-y} + 4 \cdot x \cdot y \cdot e^{x-y} - 2 \cdot x \cdot y^2 \cdot e^{x-y}$$

Die gemischt partielle Ableitung kann auch in einem Schritt durch zweimaliges Anwenden des Differentialoperators erfolgen:

$$\frac{\mathrm{d}}{\mathrm{d}y}\left(\frac{\mathrm{d}}{\mathrm{d}x}f(x,y)\right) \to 4 \cdot y \cdot e^{x-y} - 2 \cdot y^2 \cdot e^{x-y} + 4 \cdot x \cdot y \cdot e^{x-y} - 2 \cdot x \cdot y^2 \cdot e^{x-y}$$

Auswerten an der Stelle (1,1):  $f_{xy}(1,1) \rightarrow 4$ 

Bemerkungen:

Das Symbol für die Euler'sche Zahl e befindet sich im Register Rechnen im Menü Konstanten. Die Indexschreibweise erfolgt über die Tastenkombination <STRG> + <->.